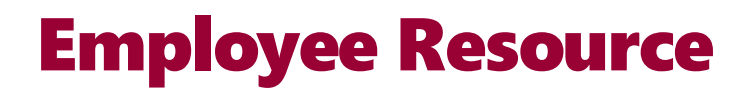

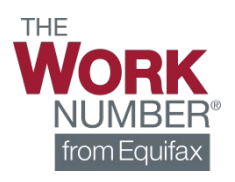

## **Creating A New Account** & Logging In

Prince George's County Government uses The Work Number<sup>®</sup> to provide automated employment and income verification on our employees. Get started today by creating a new account using the instructions below.

- 1. Go to www.theworknumber.com
- 2. Select "Log In"
- 3. Select "View My Data"

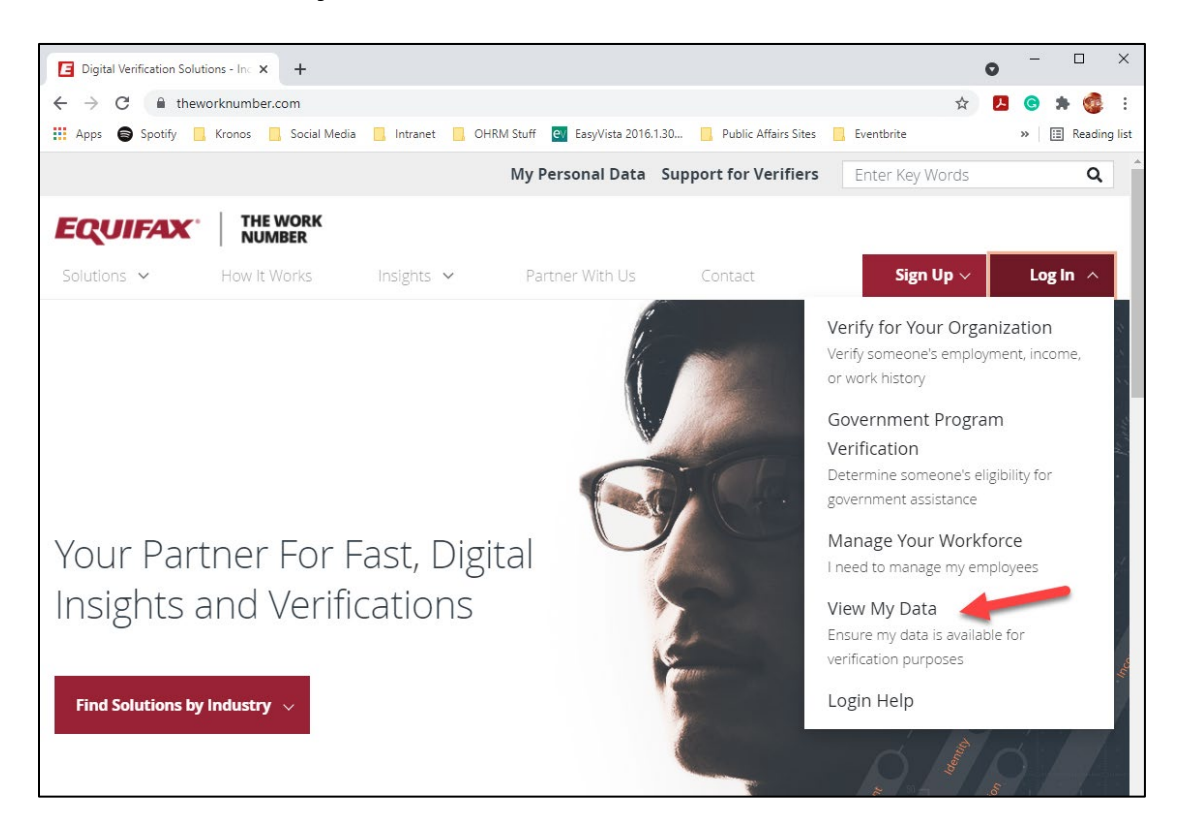

4. Enter the Employer ID for Prince George's County Government (13447)

| Dic S https://secure.theworknumber.tal X +   | • - • ×                                                                                           |
|----------------------------------------------|---------------------------------------------------------------------------------------------------|
| ← → C                                        | eer/PreAuthenticated/FindEmployer.aspx?ReturnUrl=%2ftwneeer%2fEmployeePages%2f 🖈 🛃 🚱 🌲 🤹 🗄        |
| 🗰 Apps 🖨 Spotify 📙 Kronos 📙 Social Media 📒 I | trranet 📙 OHRM Stuff 📴 EasyVista 2016.1.30 📙 Public Affairs Sites 📙 Eventbrite 🛛 👋 🖽 Reading list |
| EQUIFAX                                      | VERIFICATION                                                                                      |
| ← Back                                       | SERVICES                                                                                          |
| Enter Employer ID:                           | Find your employer below.                                                                         |

5. Select Prince George's County Government and click Select Employer

| https://secure.theworknumber.tal X +                                                                                                    |                           |                         |                       |                    | o –                 |              |
|----------------------------------------------------------------------------------------------------|---------------------------|-------------------------|-----------------------|--------------------|---------------------|--------------|
| $\Delta \rightarrow C$ $\beta$ secure the work number table com/two                                                                                                    | oor/ProAuthonticated/Eind | Employer aspy2Potural I | Irl=%2ftwppoor%2ff    | EmployeePages%2f   | ~<br>~ <b>n</b> @ * | <i>.</i> .   |
|                                                                                                    | etranot OHPM Stuff        | Employet.aspx: Returno  | Dublic Affaire Siter  | Employeer ages/ozi |                     | Panding list |
| The second second secon |                           | Lasyvista 2010.1.30     | - Public Analis Sites | s sentone          | <i>"</i>   🖿        | Reading list |
| EQUIFAX                                                                                                    |                           | VERIFICATIO             | N                     |                    |                     |              |
|                                                                                                    |                           | SERVICES                |                       |                    |                     |              |
| ← Back                                                                                                    |                           |                         |                       |                    |                     |              |
|                                                                                                    |                           |                         |                       |                    |                     |              |
|                                                                                                    | Find vo                   | ur omplov               | or bolow              | i                  |                     |              |
|                                                                                                    | rind yo                   | ui employ               | er below.             |                    |                     |              |
|                                                                                                    | 13447                     |                         |                       | Q                  |                     |              |
|                                                                                                    | 13117                     |                         |                       |                    |                     |              |
|                                                                                                    |                           |                         |                       |                    |                     |              |
|                                                                                                    | Fundament Manua           | Freedown Address        | Freedown              |                    |                     |              |
|                                                                                                    | Employer Name             | Employer Address        | Code                  |                    |                     |              |
|                                                                                                    | Prince George's           | 1400 McCormick          | 13//7                 |                    |                     |              |
|                                                                                                    | County Government         | Drive                   | 10447                 |                    |                     |              |
| -                                                                                                    |                           | Largo MD, 20774         |                       |                    |                     |              |
|                                                                                                    |                           | Sh                      | owing 1               |                    |                     |              |
|                                                                                                    |                           | 1                       |                       |                    |                     |              |
|                                                                                                    |                           | 1                       |                       |                    |                     |              |
|                                                                                                    | Select Employer           |                         |                       |                    |                     |              |
|                                                                                                    |                           |                         |                       |                    |                     |              |

6. Click **Register Now** if you are a new user *or* log in using your existing username and password if you already have an account

| The Work Number Login                               | × +                                    |                 |                              |          |                                 |                                                                 |                                                 |                 | 0 | - |        | ×        |
|-----------------------------------------------------|----------------------------------------|-----------------|------------------------------|----------|---------------------------------|-----------------------------------------------------------------|-------------------------------------------------|-----------------|---|---|--------|----------|
| $\leftrightarrow$ $\rightarrow$ C $\cong$ secure.th | heworknumber.talx.cc                   | m/twneeer/Preau | thenticated/Er               | nterIDAn | dPIN.ascx                       |                                                                 |                                                 | 0 ☆             | 1 | C | * 🍕    | E        |
| 🗰 Apps 🖨 Spotify 📙 Kr                               | ronos 📃 Social Media                   | a Intranet      | OHRM Stuff                   | ev Easj  | /Vista 2016.1.30                | Public Affairs Sites                                            | Eventbrite                                      |                 |   | * | 🖽 Read | ing list |
|                                                     | THE<br>WORK<br>NUMBER®<br>from Equifax | E Home P        | rivacy Policy 🔿              | Help 🌛   |                                 |                                                                 |                                                 |                 |   |   |        |          |
|                                                     |                                        | You are no      | t logged into t<br>Try Again | he site. |                                 |                                                                 |                                                 |                 |   |   |        |          |
|                                                     | Terms and Conditions                   |                 |                              |          | © 2021 Equifa<br>owned subsidia | ax Workforce Solutions, a/k/<br>ry of Equifax Inc. Atlanta, Geo | a TALX Corporation,<br>orgia. All Rights Reserv | a wholly<br>ed. |   |   |        |          |
|                                                     |                                        |                 |                              |          |                                 |                                                                 |                                                 |                 |   |   |        |          |
|                                                     |                                        | Prince George   | 's County Go                 | overnme  | ent - TWN-EE-E                  | R 🗙                                                             |                                                 |                 |   |   |        |          |
|                                                     |                                        |                 |                              |          |                                 |                                                                 |                                                 |                 |   |   |        |          |
|                                                     |                                        | V               | Velcome!                     | Please   | e log in belo                   | ow.                                                             |                                                 |                 |   |   |        |          |
|                                                     |                                        | User ID:        |                              |          |                                 |                                                                 |                                                 |                 |   |   |        |          |
|                                                     |                                        | User ID is case | sensitive                    | 0        | Regist                          | er Now! 🕌                                                       |                                                 |                 |   |   |        |          |
|                                                     |                                        | Forgot User ID  | ?                            |          | First tin<br>Click her          | ne User?<br>e to register.                                      |                                                 |                 |   |   |        |          |
|                                                     |                                        | Con             | tinue >                      |          | [                               | ]                                                               |                                                 |                 |   |   |        |          |
|                                                     |                                        |                 |                              |          |                                 |                                                                 |                                                 |                 |   |   |        |          |
|                                                     |                                        |                 |                              |          |                                 |                                                                 |                                                 |                 |   |   |        |          |

7. **To continue creating a new account**, enter your **personal info** on the following screen(s) (e.g., name, Social Security Number, date of birth, home address, phone, and email)

|                       |                       |                                               |                                 |                                                                        |                                                        |                  | -     |              |
|-----------------------|-----------------------|-----------------------------------------------|---------------------------------|------------------------------------------------------------------------|--------------------------------------------------------|------------------|-------|--------------|
| The Work Number Login | * +                   |                                               |                                 |                                                                        |                                                        |                  |       |              |
| ← → C                 | heworknumber.talx.cor | n/twneeer/Preauthenticated/Er                 | iterIDAndPIN.ascx               |                                                                        | 07                                                     | ☆ <mark>と</mark> | . 🕤 🕯 | • 🧐 E        |
| 🗰 Apps 🖨 Spotify 🛄 Ki | ronos 📙 Social Media  | 📙 Intranet 📃 OHRM Stuff                       | ev EasyVista 2016.1.30          | Public Affairs Sites                                                   | Eventbrite                                             |                  | » 🗄   | Reading list |
|                       | NUMBER*               | Home Privacy Policy 🖻                         | Help 🖻                          | _                                                                      | _                                                      |                  |       |              |
|                       |                       | You are not logged into t<br><u>Try Again</u> | he site.                        |                                                                        |                                                        |                  |       |              |
|                       | Terms and Conditions  |                                               | © 2021 Equifi<br>owned subsidia | ax Workforce Solutions, a/k/a 1<br>ary of Equifax Inc. Atlanta, Georgi | TALX Corporation, a wholly<br>ia. All Rights Reserved. | 1                |       |              |
|                       |                       |                                               |                                 |                                                                        |                                                        |                  |       |              |
|                       |                       |                                               |                                 |                                                                        |                                                        |                  |       |              |
|                       |                       | Prince George's County Go                     | overnment - TWN-EE-I            | ER 🗙                                                                   |                                                        |                  |       |              |
|                       |                       | Let's get started.                            |                                 |                                                                        |                                                        |                  |       |              |
|                       |                       | Provide information below to                  | register. Learn More            |                                                                        |                                                        |                  |       |              |
|                       |                       | First Name *                                  |                                 |                                                                        |                                                        |                  |       |              |
|                       |                       |                                               |                                 |                                                                        |                                                        |                  |       |              |
|                       |                       | Please enter first r                          | name.                           |                                                                        |                                                        |                  |       |              |
|                       |                       | Last Name *                                   |                                 |                                                                        |                                                        |                  |       |              |
|                       |                       |                                               |                                 |                                                                        |                                                        |                  |       |              |
|                       |                       | SSN *                                         |                                 |                                                                        |                                                        |                  |       |              |
|                       |                       | ev 123/5679                                   |                                 |                                                                        |                                                        |                  |       |              |
|                       |                       |                                               | Have                            | a SIN2                                                                 |                                                        |                  |       |              |
|                       |                       | Date of Birth *                               | Have                            |                                                                        |                                                        |                  |       |              |
|                       |                       | mm/dd/yyyy                                    |                                 |                                                                        |                                                        |                  |       |              |
|                       |                       |                                               | Continue >                      |                                                                        |                                                        |                  |       |              |
|                       |                       | Already h                                     | ave an account? Login           |                                                                        |                                                        |                  |       |              |

8. Select either your email or phone number to receive a one-time passcode to verify your identity

| The Work Number Login                               | × +                                    |                                             |                                                 |                                                    |                                                                       |                                                 |                  | 0 | -  |        | ×        |
|-----------------------------------------------------|----------------------------------------|---------------------------------------------|-------------------------------------------------|----------------------------------------------------|-----------------------------------------------------------------------|-------------------------------------------------|------------------|---|----|--------|----------|
| $\leftrightarrow$ $\rightarrow$ C $\cong$ secure.th | eworknumber.talx.c                     | om/twneeer/Pre                              | authenticated/E                                 | EnterIDAndPIN.ascx                                 |                                                                       |                                                 | 0 <del>7</del> 7 | ۲ | C  | * 🧃    | ) ÷      |
| 🗰 Apps 🖨 Spotify 📙 Kro                              | onos 📙 Social Med                      | a 📙 Intranet                                | OHRM Stuff                                      | F EasyVista 2016.1.30                              | . 📙 Public Affairs Sites                                              | Eventbrite                                      |                  |   | >> | 🗄 Read | ing list |
|                                                     | THE<br>WORK<br>NUMBER*<br>from Equifax | C Home                                      | Privacy Policy 📄                                | Help 🖻                                             | _                                                                     |                                                 |                  |   |    |        |          |
|                                                     |                                        | You are                                     | not logged into<br><u>Try Again</u>             | the site.                                          |                                                                       |                                                 |                  |   |    |        |          |
|                                                     | Terms and Conditions                   | 1                                           |                                                 | © 2021 Eq<br>owned subs                            | uifax Workforce Solutions, a/k/<br>idiary of Equifax Inc. Atlanta, Ge | a TALX Corporation,<br>orgia. All Rights Reserv | a wholly<br>red. |   |    |        |          |
|                                                     |                                        |                                             |                                                 |                                                    |                                                                       |                                                 |                  |   |    |        |          |
|                                                     |                                        | Prince Geor                                 | ge's County G                                   | Government - TWN-EE                                | -ER 🗙                                                                 |                                                 |                  |   |    |        |          |
|                                                     |                                        |                                             |                                                 |                                                    |                                                                       |                                                 |                  |   |    |        |          |
|                                                     |                                        | We'll need t<br>information.<br>passcode to | o send a one-tir<br>Please select v<br>be sent: | me passcode to verify y<br>where you would like th | our account<br>e one-time                                             |                                                 |                  |   |    |        |          |
|                                                     |                                        | Email:<br>O s****j(<br>O s****j(            | 2<br>2                                          |                                                    |                                                                       |                                                 |                  |   |    |        |          |
|                                                     |                                        | Phone:                                      | **3096                                          |                                                    |                                                                       |                                                 |                  |   |    |        |          |
|                                                     |                                        | 0 *-****                                    | **2630                                          |                                                    |                                                                       |                                                 |                  |   |    |        |          |
|                                                     |                                        |                                             | None of                                         | Send Code<br>If these options work for me          |                                                                       |                                                 |                  |   |    |        |          |

9. Verify your newly created account by entering th **one-time passcode** 

| S The Work Number Login | × +                             |                            |                                                       |                                                                                   |                                                          |    |                  | . 🗆   | ×         |
|-------------------------|---------------------------------|----------------------------|-------------------------------------------------------|-----------------------------------------------------------------------------------|----------------------------------------------------------|----|------------------|-------|-----------|
| ← → C   secure.th       | eworknumber.talx.com/t          | vneeer/Preauthenticated/Er | nterIDAndPIN.ascx                                     |                                                                                   | 07                                                       | \$ | ۔<br>۲۰ <u>۱</u> | * (   | <b>1</b>  |
| 🗰 Apps 🖨 Spotify 📙 Kr   | onos 📙 Social Media 🚺           | , Intranet 📙 OHRM Stuff    | ev EasyVista 2016.1.30                                | Public Affairs Sites                                                              | . Eventbrite                                             |    | >>               | 📰 Rea | ding list |
|                         | WORK<br>NUMBER*<br>from Equifax | Home Privacy Policy        | Help 💽                                                | _                                                                                 | _                                                        |    |                  |       |           |
|                         |                                 | Login Again                | a.                                                    |                                                                                   |                                                          |    |                  |       |           |
|                         | Terms and Conditions            |                            | © 2021 Equifa<br>owned subsidiar                      | <ul> <li>Workforce Solutions, a/k/a<br/>y of Equifax Inc. Atlanta, Geo</li> </ul> | a TALX Corporation, a who<br>orgia. All Rights Reserved. | ly |                  |       |           |
|                         |                                 |                            |                                                       |                                                                                   |                                                          |    |                  |       |           |
|                         | Pr                              | ince George's County Go    | overnment - TWN-EE-E                                  | r 🗙                                                                               |                                                          |    |                  |       |           |
|                         |                                 |                            |                                                       |                                                                                   |                                                          |    |                  |       |           |
|                         |                                 | The passcode               | was sent to <b>*-***</b>                              | **3096                                                                            |                                                          |    |                  |       |           |
|                         |                                 | Please ei<br>Didn't reci   | nter one-time pass code.<br>sive a one-time passcode? |                                                                                   |                                                          |    |                  |       |           |
|                         |                                 |                            | Continue >                                            |                                                                                   |                                                          |    |                  |       |           |
|                         |                                 |                            |                                                       |                                                                                   |                                                          |    |                  |       |           |

Congratulations! You have created an account with TheWorkNumber.

Office of Human Resources Management 1400 McCormick Drive Largo, MD 20774

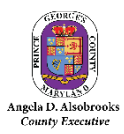